# 在UCS上使用SoL日志记录进行串行重定向

## 目录

<u>简介</u> 配置SoL策略 配置IPMI策略 配置BIOS策略 分配SoL、IPMI和BIOS策略 测试SoL

## 简介

本文档旨在说明如何配置统一通信系统(UCS),以将服务器的控制台从UCS B基础设施上的刀片记录到局域网串行(SoL)功能。

### 配置SoL策略

首先,您需要创建SoL策略以启用SoL功能。

登录UCS Manager,选择Servers > Policies > Serial Over LAN Policies。

单击[+] / New (新建)图标。

在弹出窗口中,提供NAME、DESCRIPTION、SPEED,然后选择ENABLE。

Click OK.

| Fault Summary                                                                                                    | 🔰 🥥 🌐 🗉 New 👻 🎴 Options 🛛 😧 🕕 Per         | nding Activities 🚺 🚺 Exit |           |
|----------------------------------------------------------------------------------------------------|-------------------------------------------|---------------------------|-----------|
|                                                                                                    | Servers ) Colicies ) & root ) C Serie     | al over LAN Policies      |           |
| 0 13 10 2                                                                                                    |                                           | al over LAN Policies      |           |
| Equipment Servers LAN SAN VM Admin                                                                                                    | Serial over LAN Policies                  |                           |           |
|                                                                                                    | 💼 💽 🛃 Filter 👄 Export 😓 Print             |                           |           |
| Filter: All                                                                                                    | Name                                      | Description               | Speed     |
| • •                                                                                                    | Serial Over LAN Policy TEST_SOL           | beschpaton                | 115200    |
|                                                                                                    |                                           |                           | 115200    |
| Service Profiles                                                                                                    | A 11                                      |                           |           |
|                                                                                                    |                                           |                           |           |
| 🕀 📇 Vince ESXi 5.5U1 01                                                                                                    |                                           |                           |           |
| Sub-Organizations                                                                                                    |                                           |                           |           |
| Service Profile Templates                                                                                                    |                                           |                           |           |
|                                                                                                    |                                           |                           |           |
| Sub-Organizations                                                                                                    | 🙇 Create Serial over LAN Policy           |                           | <b>×</b>  |
| Policies                                                                                                    | Create Carial aver LAN Deliev             |                           | 0         |
| 🚊 🎰 root                                                                                                    | Create Serial over LAN Policy             | r                         | <b>U</b>  |
| 🕀 🗐 Adapter Policies                                                                                                    |                                           |                           |           |
| 🕀 🗐 BIOS Defaults                                                                                                    |                                           |                           |           |
| 🖽 🖫 📓 BIOS Policies                                                                                                    |                                           |                           |           |
| 🖽 🗐 Boot Policies                                                                                                    | Name: TEST SOL                            |                           |           |
| 👜 🗐 Host Firmware Packages                                                                                                    | 0                                         |                           |           |
| 🗐 IPMI Access Profiles                                                                                                    | Description:                              |                           |           |
| 😥 📓 Local Disk Config Policies                                                                                                    | Serial over LON States 🕜 Disable 🙆 Enable |                           |           |
| 🕀 🚿 Maintenance Policies                                                                                                    | Serial over LAN Scate: Disable Chable     |                           |           |
| 🔊 Management Firmware Packages                                                                                                    | Speed: 115200                             | -                         |           |
| 🕀 🗐 Memory Policy                                                                                                    | · 0                                       |                           |           |
| 🖶 🗐 Power Control Policies                                                                                                    |                                           |                           |           |
| 🕀 🖉 Scrub Policies                                                                                                    |                                           |                           |           |
| 🔊 Serial over LAN Policies                                                                                                    |                                           |                           |           |
| Server Pool Policies                                                                                                    |                                           |                           |           |
| Server Pool Policy Qualifications                                                                                                    |                                           |                           | OK Cancel |
| ⊕ ≦ Threshold Policies                                                                                                    |                                           |                           |           |
| iSCSI Authentication Profiles                                                                                                    |                                           |                           |           |
| I Sector Sector Se |                                           |                           |           |

## 配置IPMI策略

接下来,您将创建智能平台管理接口(IPMI)访问配置文件,该配置文件创建用于登录SoL会话的用户 帐户。

在UCS Manager中,选择Servers > Policies > IPMI Access Policies。

单击[+] / New (新建)图标。

在弹出窗口中,提供NAME、PASSWORD并指定ROLE。

Click OK.

| 🥪 Servers                 | <u>^</u>               |                              |            |        |    |          |
|---------------------------|------------------------|------------------------------|------------|--------|----|----------|
| 😑 🤩 Service Profiles      |                        | 🛕 Create IPMI Access Profile |            |        |    | 23       |
| 🖃 🧛 root                  |                        |                              |            |        |    |          |
| Tince_ESXi_5              | .501_01                | Create IPMI Acces            | ss Profile |        |    | <b>W</b> |
| 👘 🕅 Camilar Dusfile Tamal | itions                 |                              |            |        |    |          |
|                           | aces                   |                              |            |        |    |          |
| 🖃 👯 root                  | tions                  | Newsy TECT COL               |            |        |    |          |
| E Policies                |                        |                              |            |        |    |          |
|                           |                        | Description:                 |            |        |    |          |
| 🗄 🗐 Adapter Polic         | ies                    | IPMI Users                   |            |        |    | _        |
| 🚯 🗐 BIOS Default          | s i i i i i            |                              | 13         |        |    |          |
| 😥 🗐 BIOS Policies         |                        | 🛨 🖃 🎮 Filter 🖨 Export        | : 🥪 Print  |        |    |          |
| 🕀 🗐 Boot Policies         |                        | Name                         | Role       |        | E. |          |
| 🕕 <u> </u> Host Firmwar   | e Packages             |                              | Bood Oply  |        |    |          |
| 🔊 IPMI Access I           | Profiles E             | SOLUSER                      | Reau Only  |        |    |          |
| 🗈 🗐 Local Disk Co         | nfig Policies          |                              |            |        |    |          |
| 🕀 🖄 Maintenance           | Policies               |                              |            |        |    |          |
| ) Managemer               | 📥 Create IPMI User     |                              |            | ×      |    |          |
| S Nemory Pol              |                        |                              |            |        |    |          |
| Scrub Policie             | Create IPMI Us         | er                           |            | e      |    |          |
| 🖶 🗐 Serial over I         |                        |                              |            |        | ť  |          |
| Server Pool               |                        |                              |            |        |    |          |
| 🕀 🗐 Server Pool           | Name: SOLUSE           | R                            |            |        |    | 24       |
| 🗄 🗐 Threshold P           | Decemends a            |                              |            |        |    |          |
| - 🗐 iSCSI Authe           | Password: ••••         |                              |            |        |    |          |
| 🗐 vNIC/vHBA               | Confirm Password: •••• |                              |            |        |    |          |
| 🦾 🎪 Sub-Organi;           | Delas Conserva         |                              |            |        |    |          |
| 🖶 🌚 Pools                 | Role: O Read           |                              |            |        |    |          |
| 🖻 🤼 root                  |                        |                              |            |        | Ŧ  |          |
| 🗈 🥪 Server Pool           |                        |                              |            |        |    | _        |
| UUID Suffix               |                        |                              |            |        | 24 | Capital  |
|                           |                        |                              | ОК         | Cancel | DK | Cancer   |
| .ogged in as admin@14.17. |                        |                              |            |        |    |          |

## 配置BIOS策略

现在,我们将制定基本输入输出系统(BIOS)策略,以打开BIOS中所需的设置。

登录UCS Manager,选择Servers > Policies > BIOS Policies。

单击[+] / New(新建)图标。

在弹出窗口中,提供NAME和DESCRIPTION

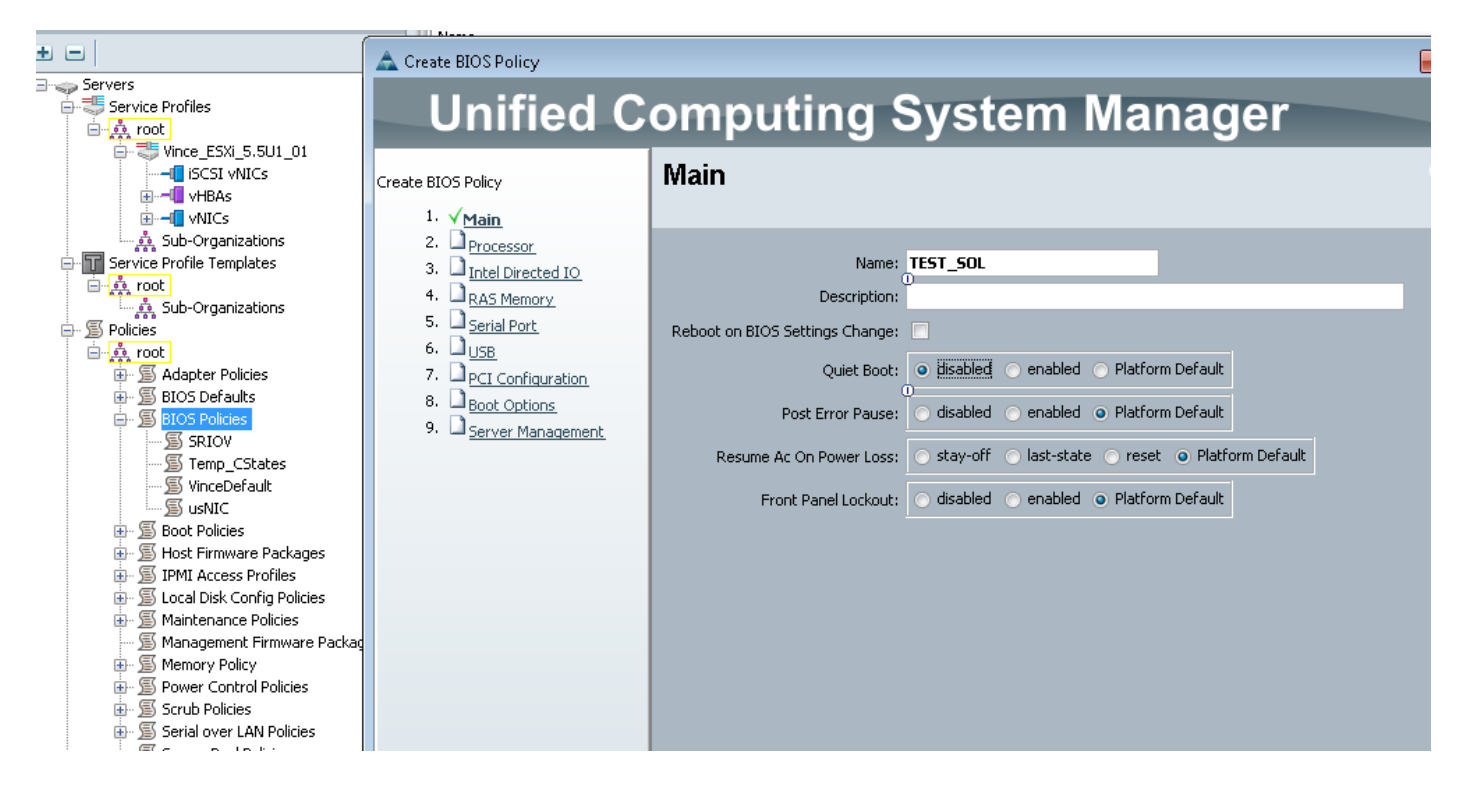

#### 在"串行端口"页面上,选择启**用**

| Filton ûl                                           | 💼 🖃 😑 🖙 Export 🗞 Print        |                                                      |
|-----------------------------------------------------|-------------------------------|------------------------------------------------------|
|                                                     | 🛕 Create BIOS Policy          |                                                      |
|                                                     |                               |                                                      |
| Servers                                             | Unified C                     | omputing System Manager                              |
|                                                     |                               | <u> </u>                                             |
|                                                     | Create BLOG Balley            | Serial Port                                          |
|                                                     | Create BIOS Policy            |                                                      |
| 😟 🗝 🗐 vHBAs                                         | 1. V <u>Main</u>              |                                                      |
| 🗄 🚽 🔲 vNICs                                         | 2. √ <u>Processor</u>         |                                                      |
| Sub-Organizations                                   | 3. ✓ <u>Intel Directed IO</u> | Serial Port A: O disabled o enabled Platform Default |
|                                                     | 4. V RAS Memory               | 0                                                    |
| Sub-Organizations                                   | 6 Dure                        |                                                      |
| S Policies                                          | 0. <u>USB</u>                 |                                                      |
| 🖃 💑 root                                            | PCI Contiguration             |                                                      |
| 🗄 🗐 Adapter Policies                                | o. 🖵 <u>Boot Options</u>      |                                                      |
|                                                     | 9. 🖾 <u>Server Management</u> |                                                      |
|                                                     |                               |                                                      |
| Temp CStates                                        |                               |                                                      |
|                                                     |                               |                                                      |
| 🗐 usNIC                                             |                               |                                                      |
|                                                     |                               |                                                      |
| Host Firmware Packages                              |                               |                                                      |
| IPMI Access Profiles     Iocal Disk Config Policies |                               |                                                      |
|                                                     |                               |                                                      |
| 🗐 Management Firmware Packag                        |                               |                                                      |
| 🗄 🖉 Memory Policy                                   |                               |                                                      |
|                                                     |                               |                                                      |
| 🖽 🔊 Scrub Policies                                  |                               |                                                      |

在"服务器管理"(Server Management)页面上,配置控制台重定向。

指向串行端口

指定波**特率**和终**端类型** 

单击 OK

| Unified Computing System Manage                                                                                                    | er |
|----------------------------------------------------------------------------------------------------|----|
| Create BIOS Policy<br>Create BIOS Policy<br>Create |    |

## 分配SoL、IPMI和BIOS策略

将SoL、IPMI和BIOS更改应用到您正在使用的服务配置文件。 请注意,如果SP绑定到模板,则可 能必须解除其绑定,然后重新关联。

选择"服务器"选项卡,选择服务配置文件,然后单击"策略"选项卡。

您将看到您刚创建的策略现在在服务配置文件的策略下可用。 BIOS和IPMI是一个快速下拉菜单并选择。

| Fourment Servers LAN SAN VM Admin | General  | Storage    | Network     | iSCSI vNICs | Boot Order | Virtual Machines     | FC Zones    | Policies  | Server Details | CIMC Sessions | FSM      | VIF Paths     | Faults E |
|-----------------------------------|----------|------------|-------------|-------------|------------|----------------------|-------------|-----------|----------------|---------------|----------|---------------|----------|
| Filter: All                       | Actio    | ns         |             |             | Policies   |                      |             |           |                |               |          |               |          |
| • •                               | <u>s</u> | Ihange Ser | ial over LA | N Policy    | BIOS Pol   | icy                  |             |           |                |               |          |               | 8        |
| Servers                           |          |            |             | I           |            |                      |             |           |                |               |          |               |          |
| Service Profiles                  |          |            |             |             |            |                      |             |           |                |               |          |               |          |
|                                   |          |            |             |             | BIOS       | Policy: TEST SOL     |             |           | -              | - Create BIO  | S Dolicy |               |          |
|                                   |          |            |             |             |            |                      |             |           |                | Create bio.   | 5 Folicy |               |          |
| WHEAS                             |          |            |             |             |            |                      |             |           |                |               |          |               |          |
|                                   |          |            |             |             | BIOS Pol   | licy Instance: org-r | oot/bios-pr | of-VinceD | efault         |               |          |               |          |
| 🛄 💑 Sub-Organizations             |          |            |             |             |            |                      |             |           |                |               |          |               |          |
| 🖨 📊 Service Profile Templates     |          |            |             |             |            |                      |             |           |                |               | _        |               |          |
| 🖻 🙀 root                          |          |            |             |             | Firmwar    | e Policies           |             |           |                |               |          |               | 8        |
| Sub-Organizations                 |          |            |             |             |            |                      |             |           |                |               |          |               |          |
| in the root                       |          |            |             |             | IPMI Acc   | ess Profile Polic    | y           |           |                |               |          |               | 8        |
| Adapter Policies                  |          |            |             |             |            |                      |             |           |                |               |          |               |          |
| 🖶 🗐 BIOS Defaults                 |          |            |             |             |            |                      |             |           |                |               |          |               |          |
| 🖶 🔊 🔊 BIOS Policies               |          |            |             |             | TOTAT      | A Due file . TT      |             |           |                |               |          |               |          |
| SRIOV                             |          |            |             |             | IPMI -     | Access Profile: 1E:  | ST_SOL      |           |                | 🛨 Creat       | e IPMI / | Access Profil | е        |
| TEST_SOL                          |          |            |             |             |            |                      |             |           |                |               |          |               |          |
| S VinceDefault                    |          |            |             |             | IPMI Acc   | ess Profile Instanc  | e:          |           |                |               |          |               |          |
| S usNIC                           |          |            |             |             |            |                      |             |           |                |               |          |               |          |
| Boot Policies                     |          |            |             |             |            |                      |             |           |                |               |          |               |          |
|                                   |          |            |             |             |            |                      |             |           |                |               |          |               |          |

对于SoL策略,您必须选择Policies选项卡左侧的Actions链接。

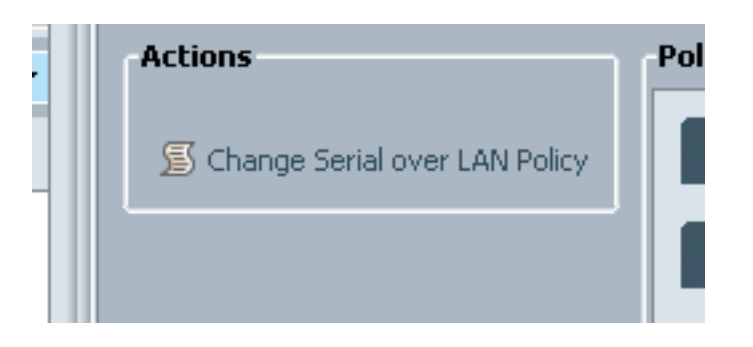

#### 然后,系统将提示您选择策略。

|                                                                                                    | 📥 Change Serial over LAN Policy                                                              | ×            |
|----------------------------------------------------------------------------------------------------|----------------------------------------------------------------------------------------------|--------------|
| Service Profiles                                                                                                    | Change Serial over LAN Policy                                                                | Ø            |
| iSCSI vNICs                                                                                                    | Select the Serial over LAN Policy: Use an Existing Serial over LAN P  Serial over LAN Policy |              |
| <ul> <li>root</li> <li>Sub-Organizations</li> <li>Policies</li> <li>Folicies</li> <li>Folicies</li> </ul> | Serial over LAN Policy: TEST_SOL Create Serial ove                                           | r LAN Policy |
| IPMI Access Profiles     Social Disk Config Policies     Social Disk Config Policies     Social Disk Config Policies                                                                                                    | OK (                                                                                         | Cancel       |

然后显示如下所示:

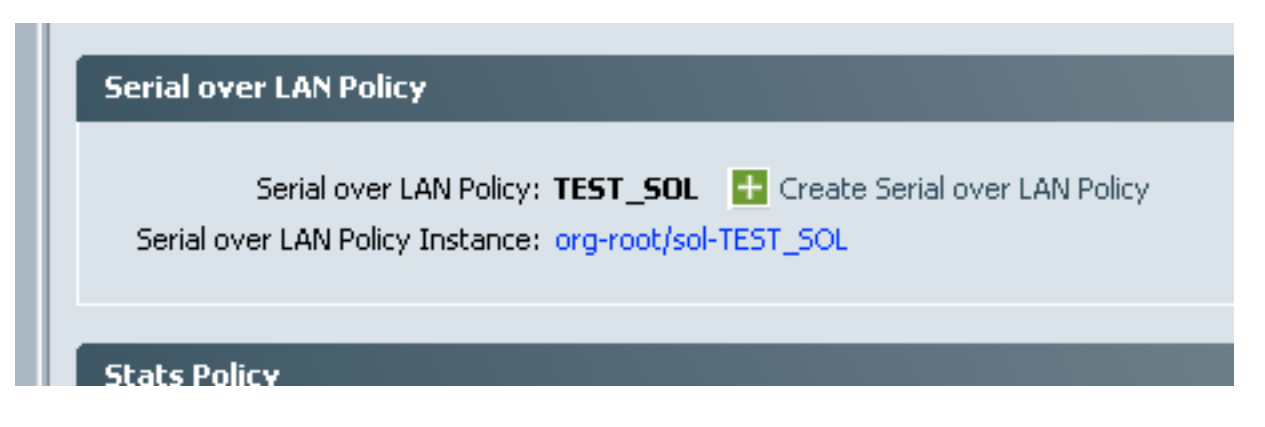

## 测试SoL

现在,您已准备好使用此功能。 获取KVM的IP地址。 在2.2(1c)上,您可以点击右双箭头查看IP地 址。 您还可以从服务配置文件的General选项卡的Management IP Address或CIMC选项卡的 Inventory from the blade equipment下看到IP。

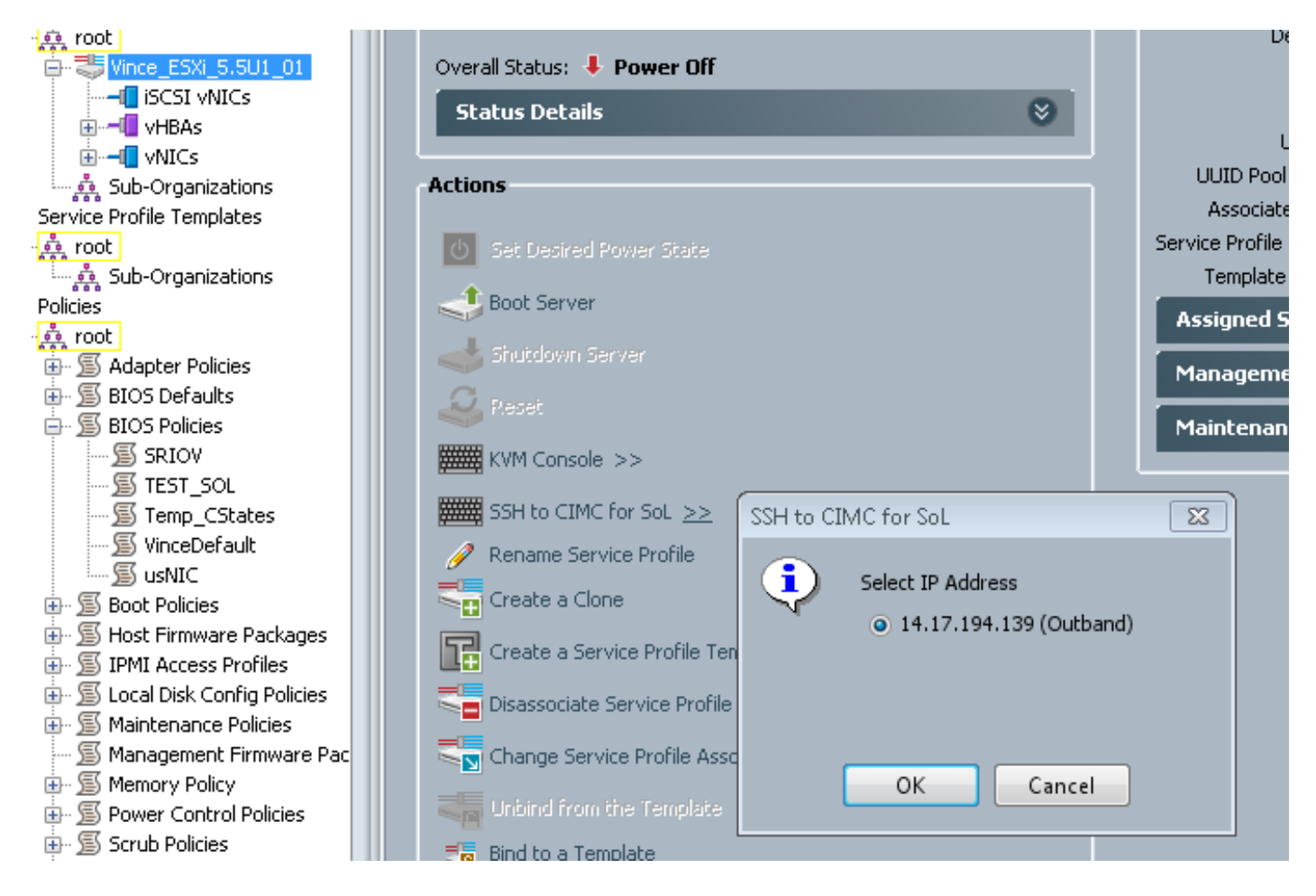

在此您可以看到,通过SSH连接到标准端口22上的KVM IP,您现在将通过板载串行端口隧道通过 LAN从刀片获得输出。

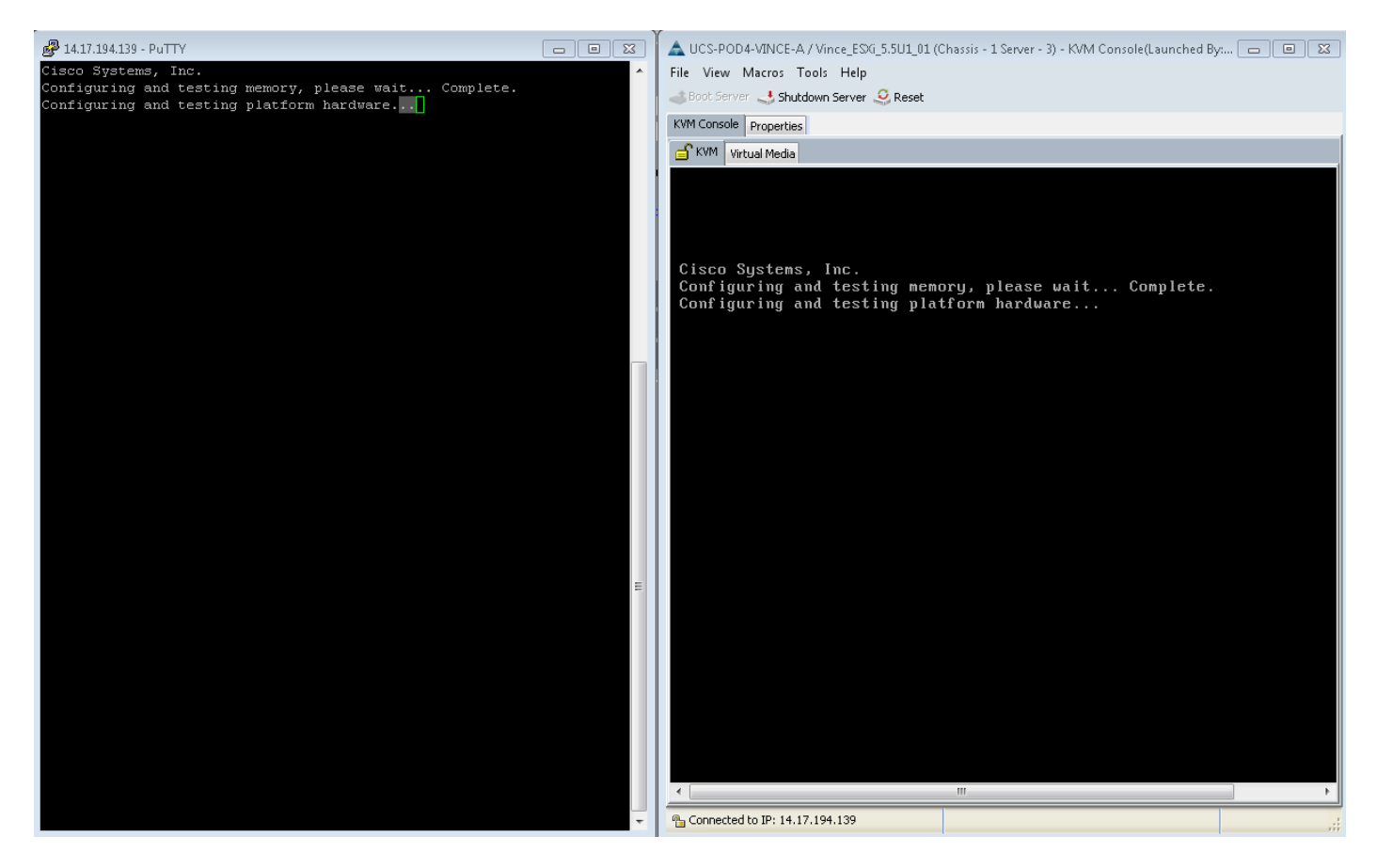

VMware没有一直启动。 您转到alt-F12查看内核记录的内容。 但是,您发现日志被截断到屏幕右侧。

要在引导期间获取完整日志,您可以执行上述步骤,然后按照VMware文档<u>为ESX和ESXi</u> <u>4.1(1030667)启用串行线路日志记录</u>以将日志记录重定向到串行端口。

— 请注意,vmware中的串行端口1将映射到我们的串行端口A。

对于ESXi 5.x,请参阅此KB:

为ESXi 5.x启用串行线路日志记录